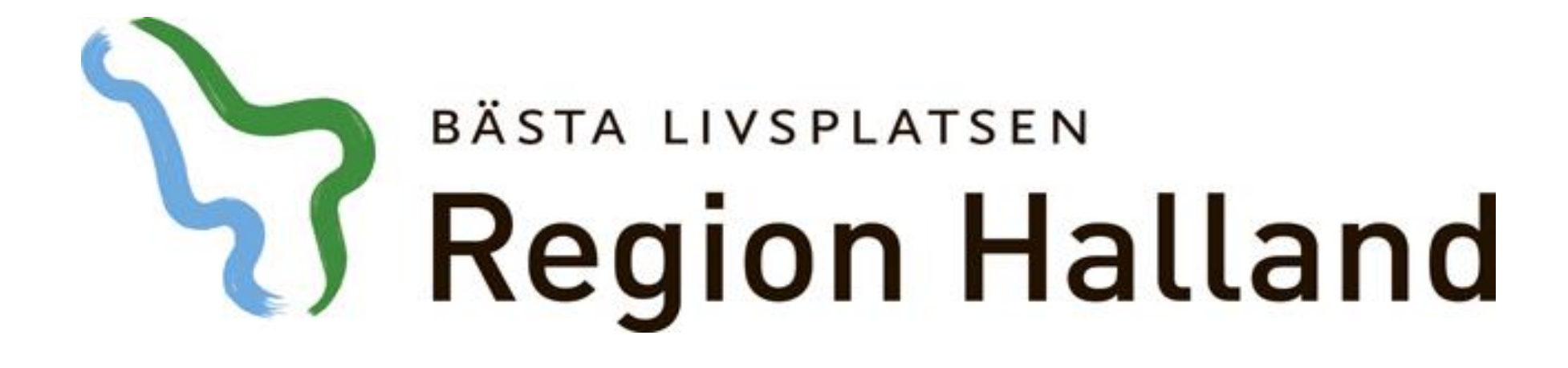

# Presentation av moderniserad tidbok Boka till väntelista

2016-05-17

Ansvarig för innehåll: Vårdsystem

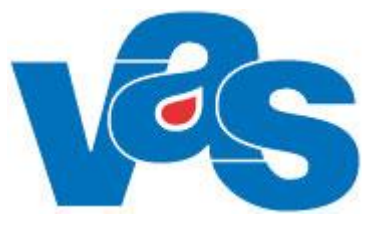

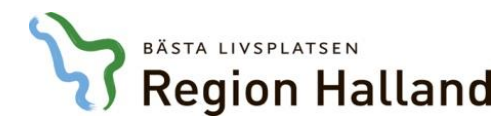

## Boka till väntelista

| Hem      | Patient                                                                        | Administration                                        | Integrationer S                  | Schema/Tidl               | bok Bokning       | Journal      |                           |        |  |  |  |  |
|----------|--------------------------------------------------------------------------------|-------------------------------------------------------|----------------------------------|---------------------------|-------------------|--------------|---------------------------|--------|--|--|--|--|
| <b>_</b> | Vårdkontak                                                                     | ter Avbokade och                                      | uteblivna besök                  | Tidb                      | ooksõversikt ∩    | Ombokning    | gslista 🗕 Väntelista Kl   | iniken |  |  |  |  |
|          | <b>19 6</b><br>d <sup>3</sup> 47                                               | 90506-Z241 Testpat<br>år                              | <b>ient, Elins</b> Vårdv<br>Hems | val: Håsten v<br>sjukvård | c                 |              |                           |        |  |  |  |  |
| < Få     | ill ihop                                                                       | Vårdkontakter                                         |                                  |                           |                   |              |                           |        |  |  |  |  |
| Q se     | ök patient                                                                     | Vårdaphat Vård                                        | aivara Sammani                   | allen iourn               | alföring          | 5er          |                           |        |  |  |  |  |
| 2 50     | ) senaste                                                                      | vardennet vardgivare Sammannalien journalforing Sparr |                                  |                           |                   |              |                           |        |  |  |  |  |
| Q Sc     | ök formulär                                                                    | Jlär Aktuella vårdkontakter                           |                                  |                           |                   |              |                           |        |  |  |  |  |
| ★ Fa     | Favoriter Sök aktuella vårdkonte Q 🖶 Öppna 🕂 Ny planering 🔹 🕂 Hantera remiss 🔹 |                                                       |                                  |                           |                   |              |                           |        |  |  |  |  |
| JO1 SI   | kriva journa                                                                   | Тур                                                   | Datum                            | Inrättning                | Boka öppenvår     | d Ctrl+B     | Bokad till                | Orsa   |  |  |  |  |
| JO2 Jo   | ournalövers                                                                    | Planerad inläggning                                   | 2016-03-10 07:00                 | HS                        | I<br>Väntelista   | Ctrl+L       |                           | Hudt   |  |  |  |  |
| JO7 Jo   | ournalövers                                                                    | Planerat besök                                        | 2016-03-10 08:00                 | HS                        | Infektionsklin In | fektionsmott | Sivert Lindström: Läk     | Febe   |  |  |  |  |
| JO12 9   | Signeringli                                                                    | Ombokningslista                                       | 2016-03-10 08:00                 | HS                        | Infektionsklin    | fektion Vbg  | Frank Lindberg: Läk       | Febe   |  |  |  |  |
| LA1 La   | ablista                                                                        | Ombokningslista                                       | 2016-03-10 08:00                 | HS                        | Infektionsklin    | fektionsmott | Tor Jönsson: Läk          | Hud    |  |  |  |  |
| 1 47 0   | rovöversikt                                                                    | Disporat basäk                                        | 2016 02 11 00.20                 | цс                        | Infoltionaldia    | faktionsmatt | Lars Göran Magnussoni Läk | Teick  |  |  |  |  |

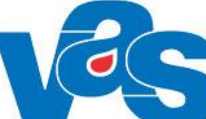

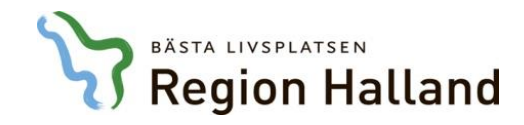

## Boka till väntelista

| /äntelista - Planering                 |                                                                                                    |                                           |                     |                               |                       |                         |         |                              |                               | ×                               |
|----------------------------------------|----------------------------------------------------------------------------------------------------|-------------------------------------------|---------------------|-------------------------------|-----------------------|-------------------------|---------|------------------------------|-------------------------------|---------------------------------|
| 🖉 Redigera 🛨 Boka ÖV 🕂 Boka SV 💥 Avt   | boka 🎙                                                                                                    | Ny problemgrupp                           |                     |                               |                       |                         |         |                              |                               | 🕑 Uppdatera 🔒 Skriv ut kallelse |
| Anmälningsdatum *                      |                                                                                                    | Besöksorsak *                             |                     | Besöksorsak                   |                       | Proble                  | emgrupp |                              | Vårdepisod                    | <u>ـ</u>                        |
| 2016-05-10                             | H                                                                                                    | Hud Hud                                   | - EQ                | Välj besöksorsak/inläggningso | rsak 🔹                |                         |         |                              | 0                             |                                 |
| Vårdform                               |                                                                                                    | Kontakttyp *                              |                     | Besöksform *                  |                       | Akut                    | Nybes   | sök*                         | Registrerad av                |                                 |
| ÖV Öppenvård                           |                                                                                                    | Mott Mott besök                           |                     | EnskB Enskilt besök           |                       | <ul> <li>Nej</li> </ul> | ▼ Nej   | Ψ.                           | EKL916                        |                                 |
| Behandlande inrättning B               | Behandla                                                                                                    | nde klinik                                | Mottagning *        |                               | Sektion               |                         |         |                              |                               |                                 |
| Hallands sjukhus Ir                    | nfektion                                                                                                    | kliniken                                  | Inf Infektionsmotta | agning 🔹                      | Välj sektion          |                         |         | Atgärder                     |                               |                                 |
| HOSP Y                                 | /rkeskat                                                                                                    | egori*                                    | Avgiftstyp          |                               | Orsak väntan *        |                         |         | 🕂 Ny åtgärd 🗶 Ta bort åtgärd |                               |                                 |
| Välj HOSP 🔹 🔽                          | T T Läk Läkare                                                                                                    |                                           | 5 //                |                               | K Kontrollbesök/återb | esök                    |         |                              |                               |                                 |
| Medicinsk prioritet N                  | Aedicins                                                                                                    | kt verksamhetsområde *                    | Väntetid *          |                               | Måldatum              |                         |         |                              |                               |                                 |
| Välj medicinsk prioritet 🔹             | 121 Infektionssjukvård                                                                                                    |                                           | 3 veckor            |                               | 2016-05-31            |                         |         | Det                          | finns inga åtgärder planerade |                                 |
| Kompetens B                            | Besökslä                                                                                                    | ngd                                       | Resurs              |                               |                       |                         |         |                              |                               |                                 |
| Välj vårdgivarkompetens 🔹 🕻            | 0                                                                                                    |                                           | Välj resurs         | · IQ                          |                       |                         |         | Prover                       |                               |                                 |
| Operation                              |                                                                                                    |                                           |                     |                               |                       |                         |         |                              | Ta hort prov                  |                                 |
| 🔘 Ja 🔘 Nej                             |                                                                                                    |                                           |                     |                               |                       |                         |         |                              |                               |                                 |
| Anmärkningar                           |                                                                                                    |                                           |                     |                               |                       |                         |         |                              |                               |                                 |
|                                        |                                                                                                    |                                           |                     |                               |                       |                         |         | De                           | t finns inga prover planerade |                                 |
|                                        |                                                                                                    |                                           |                     |                               |                       |                         |         |                              |                               |                                 |
| Kallelse                               |                                                                                                    |                                           |                     |                               |                       |                         |         |                              |                               |                                 |
| Datum Kontaktsätt Namn                 |                                                                                                    |                                           | Relation Kalle      | lsetyp Kallelsenamn Utskriven | Kallelse till         |                         |         |                              |                               |                                 |
|                                        |                                                                                                    | Det finns inga skickade kallelser         |                     |                               | Fritext i kallelse    |                         |         |                              |                               |                                 |
|                                        |                                                                                                    |                                           |                     |                               |                       |                         |         |                              |                               |                                 |
|                                        |                                                                                                    | · (*) än eleli                            |                     |                               |                       |                         |         |                              |                               |                                 |
| Fait med ast                           | en                                                                                                    | x ( <sup>°</sup> ) ar <mark>obli</mark> g | gatori              | SKa OCh                       |                       |                         |         |                              |                               |                                 |
| ° ( ( 11                               |                                                                                                    | 、 <i>,</i>                                |                     |                               |                       |                         |         |                              |                               |                                 |
| maste fyllas                           | ı ır                                                                                                    | inan du kan                               | spara               | boknina                       | en                    |                         |         |                              |                               |                                 |
| ······································ |                                                                                                    |                                           | -1                  |                               |                       |                         |         |                              |                               |                                 |
|                                        | V Xutata O hypestemptor       @ update: @ storet         Image: Storet       Image: Storet         Image: Storet       Image: Storet <t< td=""></t<> |                                           |                     |                               |                       |                         |         |                              |                               |                                 |
|                                        |                                                                                                    | NI <sup>a</sup> got ov fö                 |                     |                               | Vrleas                | leata                   | aari    |                              |                               |                                 |
|                                        |                                                                                                    | inagol av la                              | ацеп г              |                               | ITRES                 | Kale                    | egon    |                              |                               |                                 |
|                                        |                                                                                                    |                                           |                     |                               |                       |                         | U       |                              |                               | *                               |
| behover values for                     |                                                                                                    |                                           |                     | r att kunr                    | na spar               | a                       |         |                              |                               |                                 |
|                                        |                                                                                                    |                                           | ,                   |                               |                       |                         |         |                              |                               | Spara                           |
|                                        |                                                                                                    |                                           |                     |                               |                       |                         |         |                              |                               | - 20                            |
|                                        |                                                                                                    |                                           |                     |                               |                       |                         |         |                              |                               |                                 |
|                                        |                                                                                                    |                                           |                     |                               |                       |                         |         |                              |                               |                                 |

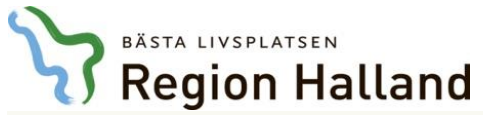

# Boka till väntelista – lägg till prover

| Sektion                                                                                                    | Åtgärder                                                                                                    |                                                                             |  |  |  |  |
|----------------------------------------------------------------------------------------------------|----------------------------------------------------------------------------------------------------|-----------------------------------------------------------------------------|--|--|--|--|
| Lägg till prov                                                                                                    | 🕀 Ny åtgärd 💥 Ta bort åtgärd                                                                                          |                                                                             |  |  |  |  |
| Vălj prov HB Rensa<br>GH GH P-                                                                                                    | Det finns inga åtgärder planerade  Prover  Nytt prov  Ny                                                              | För att skriva ut kallelse,<br>se separat presentation<br>Skriv ut kallelse |  |  |  |  |
| GLU Glukos P-<br>GLUC Glukos Csv-<br>GLUD Glukos Div-<br>GLUL Glukos Ledv-<br>GT GT P-<br>HAPTO Haptoglobin P-<br>Kallelsetyp Kallelsenamn                                                                                                    | Det finns inga prover planerade                                                                                       |                                                                             |  |  |  |  |
| Sektion                                                                                                    | För att meddela att prover ska tas i<br>senare besöket, välj Nytt prov eller<br>du får en rollist med provkoder att v | samband med det<br>Nytt provpaket och<br>rälja bland                        |  |  |  |  |
| smottagning Valy sektion Lägg till provpaket r                                                                                                    | Ny åtgärd X Ta bort åtgärd      Det finns inga åtgärder                                                               | planerade                                                                   |  |  |  |  |
| Välj provpaket  Rensa  Akbs METTS Blodstatus  AKDR AKM Droger i urin  AKEG AKM Eget lab                                                                                                    | Prover      Nytt prov     Nytt provpaket     Ta                                                                       |                                                                             |  |  |  |  |
| Akix         METTS Intoxprover           Akko         METTS Koag-prover           Akis         METTS Leverprover           Akls         METTS Leverprover           Kallelsetyp         Kallelsenamn           AKLV         AKM Ledvätska           AKSP         AKM Spinal | När du valt provkoden syns v                                                                                          | alt prov i rutan för Prover                                                 |  |  |  |  |
|                                                                                                    | Nytt prov      Nytt provpaket X Ta bort p     Kod                                                                     | prov                                                                        |  |  |  |  |
|                                                                                                    | HB                                                                                                    | НЬ В-                                                                       |  |  |  |  |
|                                                                                                    |                                                                                                    |                                                                             |  |  |  |  |

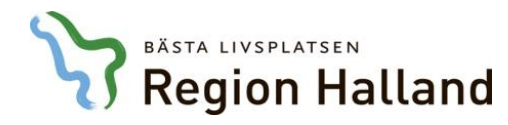

### Boka till väntelista

#### Vårdkontakter

| 1/2 |     | 1   |
|-----|-----|-----|
| var | aen | net |

Vårdgivare Sammanhållen journalföring

Spärr

#### Aktuella vårdkontakter

| Sök Sök aktuella vårdkonte 🍳 📑 Öppna 🕂 Ny planering 🔹 🕂 Hantera remiss 🔹 |                  |            |                |                |                           |               |            |          |     |           |
|--------------------------------------------------------------------------|------------------|------------|----------------|----------------|---------------------------|---------------|------------|----------|-----|-----------|
| Тур                                                                      | Datum            | Inrättning | Klinik         | Mott/avd       | Bokad till                | Orsak         | Kontakttyp | Vårdform | Omb | Bokad via |
| Planerat besök                                                           | 2016-03-10 08:00 | HS         | Infektionsklin | Infektionsmott | Sivert Lindström: Läk     | Feber         | Mott besök | ÖV       | Nej |           |
| Ombokningslista                                                          | 2016-03-10 08:00 | HS         | Infektionsklin | Infektion Vbg  | Frank Lindberg: Läk       | Feber         | Mott besök | ÖV       | Nej |           |
| Ombokningslista                                                          | 2016-03-10 08:00 | HS         | Infektionsklin | Infektionsmott | Tor Jönsson: Läk          | Hud           | Mott besök | ÖV       | Nej |           |
| Planerat besök                                                           | 2016-03-11 08:30 | HS         | Infektionsklin | Infektionsmott | Lars-Göran Magnusson: Läk | Injektion     | Mott besök | ÖV       | Nej |           |
| Ombokningslista                                                          | 2016-03-14 08:00 | HS         | Infektionsklin | Infektionsmott | Frank Lindberg: Läk       | Hudförändring | Mott besök | ÖV       | Nej |           |
| Väntelista (4 Veckor)                                                    | 2016-03-23       | HS         | Infektionsklin | Infektionsmott | Tor Jönsson: Läk          | Behandling    | Mott besök | ÖV       | Nej |           |
| Planerat besök                                                           | 2016-03-28 08:00 | HS         | Infektionsklin | Infektionsmott | Frank Lindberg: Läk       | Hudförändring | Mott besök | ÖV       | Nej |           |
| Väntelista (2 Månader)                                                   | 2016-04-02       | HS         | Infektionsklin | Infektionsmott |                           | Hudförändring | Mott besök | ÖV       | Nej |           |
| Planerat besök                                                           | 2016-04-04 08:00 | HS         | Infektionsklin | Infektionsmott | Frank Lindberg: Läk       | Hudförändring | Mott besök | ÖV       | Nej |           |
| Väntelista (4 Veckor)                                                    | 2016-04-06       | HS         | Infektionsklin | Infektion Vbg  |                           | Hudförändring | Mott besök | ÖV       | Nej |           |
| Väntelista (3 Veckor)                                                    | 2016-05-31       | HS         | Infektionsklin | Infektionsmott |                           | Hud           | Mott besök | ÖV       | Nej |           |

### Väntelistposten syns i patientens aktuella vårdkontakter